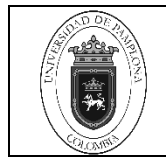

# 1. Objetivo y Alcance

Definir las actividades y criterios necesarios para la verificación del Paz y Salvos la cual permite validar el estado de pagos y deudas de un estudiante en la Institución con respecto a los conceptos de liquidación de Matricula, financiaciones, biblioteca laboratorios y entrega de Carnet en la Oficina de Pagaduría y Tesorería de la Universidad de Pamplona,

El presente procedimiento inicia desde el acondicionamiento para la ejecución del proceso hasta la verificación del estudiante en su campus TI

## 2. Responsable

El responsable de garantizar la adecuada aplicación y ejecución del presente documento es el (la) director(a) de la Oficina de Pagaduría y Tesorería de la Universidad de Pamplona.

El responsable de ejecutar el presente procedimiento es el (la) Técnico Administrativo(a) de la Oficina de Pagaduría y Tesorería de la Universidad de Pamplona.

## 3. Definiciones

### 3.1 Paz y Salvo

Es documento que soporta la situación contractual o financiera de no deuda por ningún concepto con la entidad que se genera un compromiso educativo o laboral.

#### 3.2 Deuda

Cantidad de dinero o bienes que una persona, empresa o país debe a otra y que constituyen obligaciones que se deben saldar en un plazo determinado. Por su origen la deuda puede clasificarse en interna y externa; en tanto que por su destino puede ser pública o privada.

#### 3.3 Normas

Principios en los que se basa el programa de liquidación definidos en Acuerdos, reglas, leyes, ordenanzas, etc.

#### 3.4 Parametrización

Ingreso de datos al sistema, que determinan los lineamientos, acciones o funciones a ejecutar el aplicativo al momento de realizar las liguidaciones de matrículas financieras.

#### 3.5. Pruebas

|       | Elaboró                 |                            | Aprobó               | Validó                        |                         |  |
|-------|-------------------------|----------------------------|----------------------|-------------------------------|-------------------------|--|
|       |                         |                            |                      |                               |                         |  |
|       |                         |                            |                      |                               |                         |  |
|       |                         |                            |                      |                               |                         |  |
|       | Firma                   | Firma                      |                      | Firma                         |                         |  |
|       | Mary Luz Berbesi Santos | Edwin Darío Mantilla Gómez |                      | Mabel Johanna Coronel Acevedo |                         |  |
| Fecha | 13 de junio de 2021     | Fecha                      | 16 de julio de 2021  | Fecha                         | 14 de diciembre de 2021 |  |
|       |                         |                            | CUMENTADA NO CONTROL |                               |                         |  |

INFORMACION DOCUMENTADA NO CONTROLADA

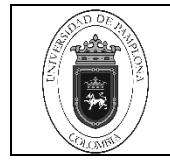

Verificaciones de los resultados de una o varias liquidaciones que determinan el correcto funcionamiento del aplicativo.

## 3.6. Recargos

Gravámenes que componen la liquidación de la matricula financiera.

Las demás definiciones que aplican para el presente Documento se encuentran contempladas en la Norma NTC ISO vigente Sistema de Gestión de la Calidad. Fundamentos y vocabulario.

### 4. Contenido

| N° DE<br>ACTIVIDAD | ACTIVIDADES                                                                                                    | RESPONSABLE                        |  |  |  |  |  |  |
|--------------------|----------------------------------------------------------------------------------------------------|------------------------------------|--|--|--|--|--|--|
| 1                  | VERIFICACIÓN PAZ Y SALVO - ADMINISTRADOR                                                                                                    |                                    |  |  |  |  |  |  |
| 1.1                | Verificación de la deuda financiera del estudiante en el sistema academusoft                                                                                                    | Técnico<br>Matrícula<br>Financiera |  |  |  |  |  |  |
|                    | Transacciones Unipamplo                                                                                                    | na                                 |  |  |  |  |  |  |
|                    | Nicio Seguro Ayuda                                                                                                    | 0                                  |  |  |  |  |  |  |
|                    | Estimado usuario, ahora su contraseña de ingreso se basa en valores numéricos asociados a su clave inicial. Para ingresar su<br>contraseña utilice los botones que se encuentran al lado de las casillas de acceso. Tenga en cuenta que su contraseña NUNCA<br>será la misma en valores numéricos puesto que estos cambian de manera aleatoria cada vez que se accede a esta página. |                                    |  |  |  |  |  |  |
|                    | Valores Alfabéticos                                                                                                    |                                    |  |  |  |  |  |  |
|                    | F 4 G 5 H 0 I 1 J 7                                                                                                    |                                    |  |  |  |  |  |  |
|                    | K 5 L 6 M 3 N 2 Ň 5 7 8 9                                                                                                    |                                    |  |  |  |  |  |  |
|                    | 0 5 P 2 Q 4 R 6 S 3                                                                                                    |                                    |  |  |  |  |  |  |
|                    | T 8 U 8 V 6 W 7 X 0 4 5 6                                                                                                    |                                    |  |  |  |  |  |  |
|                    | Y 1 Z 1 1 2 3                                                                                                    |                                    |  |  |  |  |  |  |
|                    | Valores numéricos                                                                                                    |                                    |  |  |  |  |  |  |
|                    | 0 8 1 9 2 1 3 7 4 2                                                                                                    |                                    |  |  |  |  |  |  |
|                    | 5 2 6 8 7 7 8 4 9 4 Restablecer Retroceso Ingresar                                                                                                    |                                    |  |  |  |  |  |  |
|                    | ¿ Ha olvidado su Contraseña ?                                                                                                    |                                    |  |  |  |  |  |  |
|                    |                                                                                                    |                                    |  |  |  |  |  |  |
|                    |                                                                                                    | Técnico                            |  |  |  |  |  |  |
| 1.2                | Clic en el icono académico administrador                                                                                                    | Matrícula                          |  |  |  |  |  |  |
|                    |                                                                                                    | Financiera                         |  |  |  |  |  |  |

|  | Vorificación Paz y Salvo on Línoa | Código | IPT-11 v.01 |
|--|-----------------------------------|--------|-------------|
|  | Vernicación Paz y Salvo en Linea  | Página | 3 de 16     |

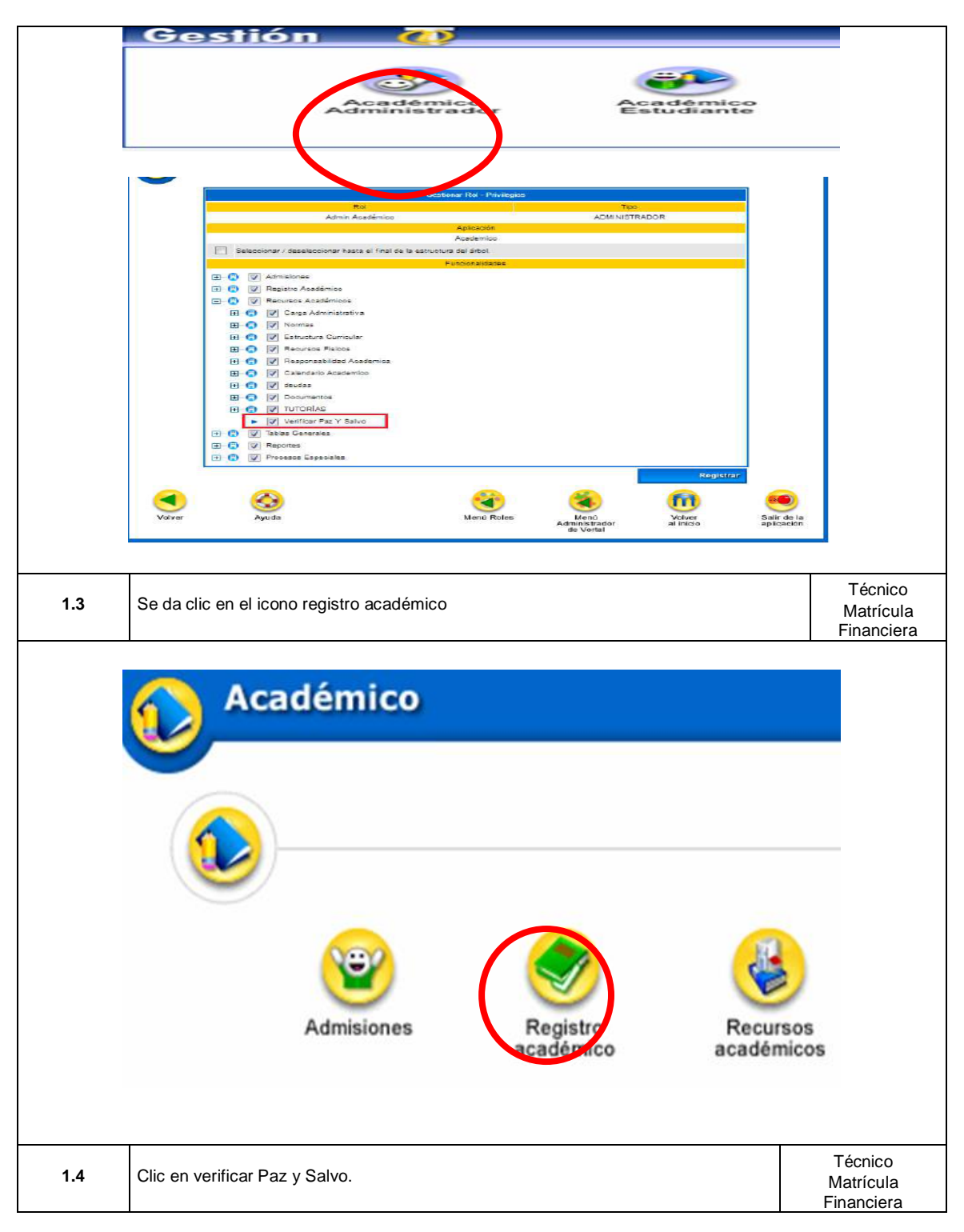

|  | Vorificación Boz y Salva on Línea | Código | IPT-11 v.01 |
|--|-----------------------------------|--------|-------------|
|  | Verificación Paz y Salvo en Linea | Página | 4 de 16     |

| Académico AcademuSoft                                                                                                    | P                                  |
|----------------------------------------------------------------------------------------------------|------------------------------------|
| Académico / Recursos Académicos                                                                                                    | 2                                  |
| Deudas Verificar Paz y<br>Salvos                                                                                                    |                                    |
| ANUAL A CONTRACTOR OF A CONTRACTOR OF A CONTRACTOR A CONTRACTOR OF A CONTRACTOR OF A CONTRACTOR OF A CONTRACTOR OF A CONTRACTOR OF A CONTRACTOR OF A CONTRACTOR OF A CONTRACTOR OF A CONTRACTOR OF A CONTRACTOR OF A CONTRACTOR OF |                                    |
| Ano   Periodo   Fecha Inicio   Fecha Fin   Fecha Inicio Clases   Fecha fin Clas                                                                                                    | es                                 |
| <b>1.5</b> Seguidamente el usuario debe digita el código, cédula o nombre del estudiante, se selecciona el estudiante y el programa al que está adscrito y damos clic en la opción continua.                                                                                                    | Técnico<br>Matrícula<br>Financiera |
| Liquidación de Matricula                                                                                                    |                                    |
| Identificación Nombres y / o Apelidos Código                                                                                                    | _                                  |
| Estudiantes     Nombres y Apellidos                                                                                                    |                                    |
|                                                                                                    |                                    |
|                                                                                                    |                                    |
|                                                                                                    |                                    |
|                                                                                                    |                                    |
| Programas                                                                                                    | _                                  |
| INGENIERÍA ELECTRÓNICA         DIURNA         NUEVO<br>REINGRESO         ACTIVO         91524486         UNIVERSIDAD DE<br>PAMPLONA                                                                                                    | _                                  |
|                                                                                                    |                                    |
| Contin                                                                                                    | uar                                |
|                                                                                                    |                                    |
|                                                                                                    | 2017                               |
| Verifice Patry Selve                                                                                                    |                                    |
| iteantreacde Xontoes y / 5 Apeliete Conge                                                                                                    |                                    |
| 177937456                                                                                                    | -                                  |
| Verlificacije Tov Documento Nontines y Adelitio                                                                                                    |                                    |
| @ 177917468 T FERNANDEZ VERA CAMILA ANDREA                                                                                                    |                                    |
|                                                                                                    |                                    |
|                                                                                                    |                                    |
| Nombre del Programa<br>Nombre del Programa Jonacia Categoria Situación Coldos Unidad Resonal                                                                                                    |                                    |
| O FISIOTERAPIA DURNA ANTIGUO CONDICIONAL ATGGOSSAME UNIVERSIDAD DE                                                                                                    |                                    |
| PhotoLoga                                                                                                    |                                    |
| Continu                                                                                                    |                                    |
| A A A A A A                                                                                                    |                                    |
|                                                                                                    |                                    |
| Los conceptos marcados en verde, indican que el estudiante se encuentra a paz y salvo y los resaltados en rojo, señalan que se encuentra deudas asociadas. Para                                                                                                    | Técnico                            |
| <b>1.6</b> Observar el detalle de las deudas, el usuario debe situarse en el concepto y dar clic.                                                                                                    | Matricula<br>Financiera            |
|                                                                                                    |                                    |

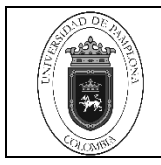

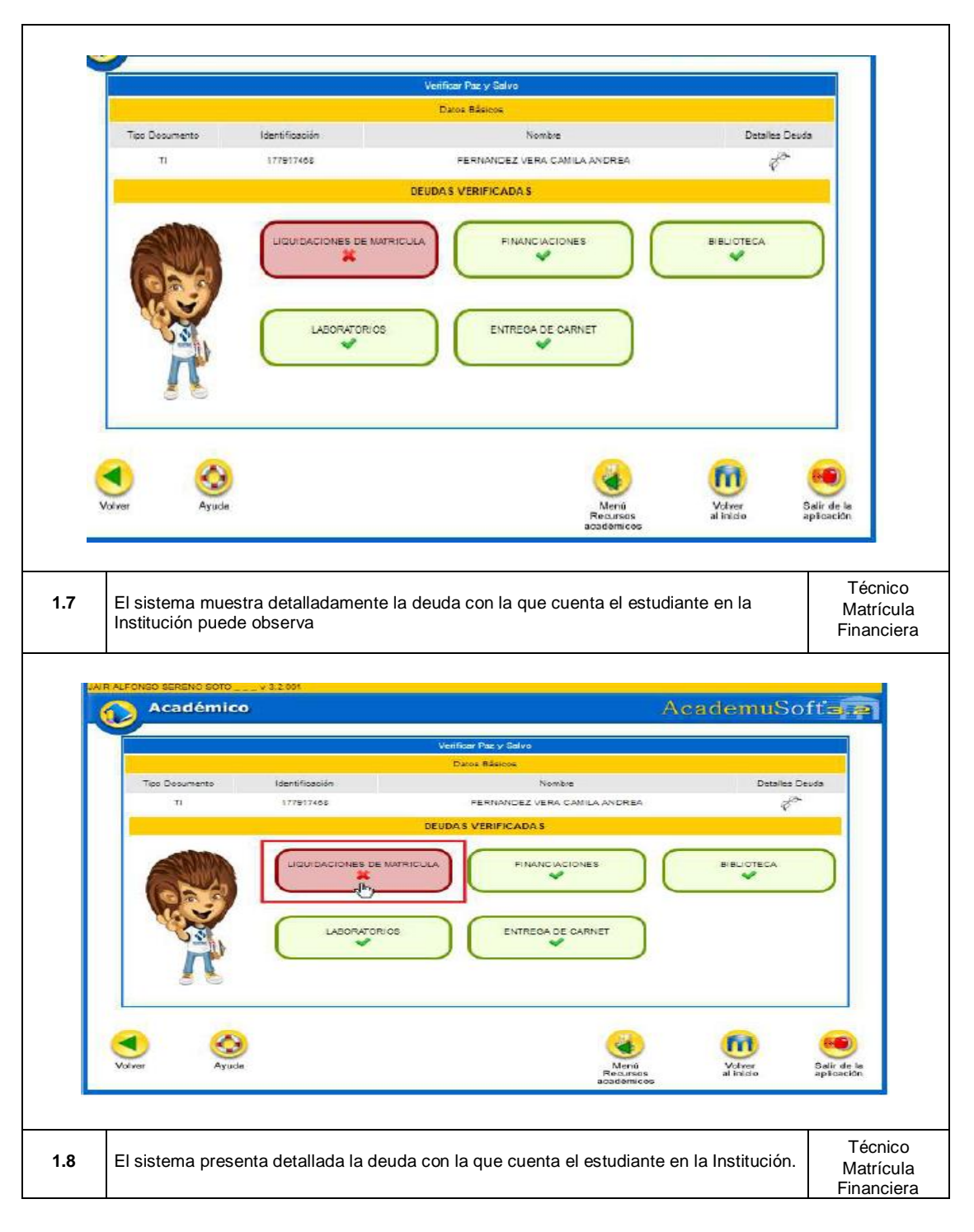

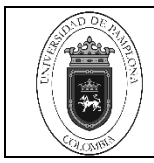

6 de 16

|                    |                                                        | Veniño                                   | ar Paz y Salvo     |                                |                                    |  |  |  |
|--------------------|--------------------------------------------------------|------------------------------------------|--------------------|--------------------------------|------------------------------------|--|--|--|
|                    |                                                        | Dat                                      | ce Básicos         |                                |                                    |  |  |  |
| Identificació      | ón Tipo Documento                                      |                                          |                    | Nombre                         |                                    |  |  |  |
| 177917408          | з ті                                                   |                                          | FERNANDE           | Z VERA CAMILA ANDREA           |                                    |  |  |  |
|                    | - · · · · · · · · · · · · · · · · · · ·                | LIQUIDACIÓ                               | N DE MATRICULA     |                                |                                    |  |  |  |
|                    | Referencia de Pago                                     | Año                                      | Período            | Total Liquidado                | Estado                             |  |  |  |
|                    | 1000001765570                                          | 2005                                     | 2                  | 083.477,00                     | PENDIENTE                          |  |  |  |
|                    |                                                        |                                          |                    |                                |                                    |  |  |  |
|                    |                                                        |                                          |                    |                                |                                    |  |  |  |
| 1.9                | El usuario puede observa                               | r esta información                       | dando clic en la o | opción detalles de deuda       | Técnico<br>Matrícula<br>Financiera |  |  |  |
|                    | ·                                                      | Verific                                  | ar Paz y Salvo     |                                |                                    |  |  |  |
|                    |                                                        | Da                                       | tos Básicos        |                                |                                    |  |  |  |
| Tipo Dos           | oumanto identificación                                 |                                          | Nombra             |                                | Detailes Deuda                     |  |  |  |
|                    |                                                        | DEUDAY                                   | VERIENCADAS        |                                | Q                                  |  |  |  |
|                    |                                                        | DECOM                                    | VERIFICAUAS        |                                |                                    |  |  |  |
|                    |                                                        | NES DE MATRICULA                         | FINANCIACI         |                                |                                    |  |  |  |
| Y                  |                                                        |                                          |                    |                                |                                    |  |  |  |
| 1.10               | Para generar un reporte e<br>la opción <b>imprimir</b> | con esta informació                      | n, el usuario adn  | ninistrador debe dar clic en   | Técnico<br>Matrícula               |  |  |  |
|                    |                                                        |                                          |                    |                                | Financiera                         |  |  |  |
|                    |                                                        | Ver                                      | ificar Paz v Salvo |                                |                                    |  |  |  |
|                    |                                                        |                                          |                    |                                |                                    |  |  |  |
|                    |                                                        |                                          | Datos Basicos      |                                |                                    |  |  |  |
| Iden               | ntificación Tipo Documento                             |                                          |                    | Nombre                         |                                    |  |  |  |
| 17                 | 7917408 TI                                             |                                          | FERNAN             | DEZ VERA CAMILA ANOREA         |                                    |  |  |  |
|                    |                                                        |                                          |                    |                                |                                    |  |  |  |
|                    |                                                        | LIQUIDA                                  | CION DE MATRICULA  |                                |                                    |  |  |  |
|                    | Referencia de Pago                                     | A                                        | to Panodo          | Total Liquidado                | ES1200                             |  |  |  |
|                    | 1000001705570                                          | ZU                                       | us z               | 083.477,00                     | PENDIENTE                          |  |  |  |
| <b>d</b><br>Valver | Ayuda Imp                                              | 3<br>rimir                               |                    | Menú<br>Recursce<br>académicos | r Salir de la aplicación           |  |  |  |
| 1.11               | El sistema genera un rep<br>detalle de las deudas cor  | orte en formato pdf<br>I las que cuenta. | con los datos bá   | isicos del estudiante y el     | Técnico<br>Matrícula<br>Financiera |  |  |  |

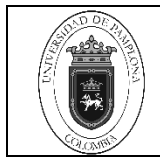

Página

7 de 16

| 1.2   | VERIFICACIÓN PAZ Y SALVO – ES<br>Se creó la funcionalidad Verificar Paz<br>le permite el usuario validar el estado                                                                                                    | TUDIANTE VISTA CLÁSICA<br>z y Salvo en la vista clásica del estudiante, la cual<br>de pagos y deudas en la Institución con respecto |  |  |  |  |
|-------|----------------------------------------------------------------------------------------------------|----------------------------------------------------------------------------------------------------|--|--|--|--|
| 1.2.1 | a los conceptos de liquidación de Matricula, Financiaciones, Biblioteca, Laboratorios,<br>Entrega de Carnet.<br>Para que el estudiante puede observar esta información, el Usuario administrador<br>debe activar la funcionalidad en la Ruta: Administrador Vortal/ Rol Estudiante/ |                                                                                                    |  |  |  |  |
| 1257  | Recursos Academicos/ venincar Paz                                                                                                    |                                                                                                    |  |  |  |  |
|       |                                                                                                    | Ter                                                                                                    |  |  |  |  |
|       | Academico - Estudian                                                                                                    | Apization                                                                                                    |  |  |  |  |
|       |                                                                                                    | Acetemico - Estudiantes                                                                                                    |  |  |  |  |
|       | C Gelecconer : deperceroner tepte er tindr de te ear                                                                                                    | Russenalises                                                                                                    |  |  |  |  |
|       | SE O E HOUR DE YOR                                                                                                    |                                                                                                    |  |  |  |  |
|       | E O E PREMATRICULA                                                                                                    |                                                                                                    |  |  |  |  |
|       | E O IZ UQUIDACIÓN                                                                                                    |                                                                                                    |  |  |  |  |
|       | HE CO SE COMPLETE NUTRICULA                                                                                                    |                                                                                                    |  |  |  |  |
|       | H O I HOMANIC                                                                                                    |                                                                                                    |  |  |  |  |
|       | B O M CALIFICACIONES                                                                                                    |                                                                                                    |  |  |  |  |
|       | EL O TRANSPERENCIA INTERNA                                                                                                    |                                                                                                    |  |  |  |  |
|       | E C Propuesta Proyecto de Grado                                                                                                    |                                                                                                    |  |  |  |  |
|       | 🛞 🔕 🔄 Consultar Hotalio da Atençion al Estudiario                                                                                                    | w                                                                                                    |  |  |  |  |
|       | E O W iniciación Exaudiares                                                                                                    |                                                                                                    |  |  |  |  |
|       | H O W Wider Dates Personales                                                                                                    |                                                                                                    |  |  |  |  |
|       | 🖽 🔘 🕑 Estato Estudiaria                                                                                                    |                                                                                                    |  |  |  |  |
|       | HO VOUGADION DE COBROS REALIZADO                                                                                                    | 8                                                                                                    |  |  |  |  |
|       |                                                                                                    |                                                                                                    |  |  |  |  |
|       | 🖽 😡 🛄 Encuesta Panaación                                                                                                    |                                                                                                    |  |  |  |  |
|       | HI O E Solonud Cantelación Serrearte                                                                                                    |                                                                                                    |  |  |  |  |
|       | E O W second as Arabitritian                                                                                                    |                                                                                                    |  |  |  |  |
|       | 🖽 😡 🔄 Documentos Digitales para Disto                                                                                                    |                                                                                                    |  |  |  |  |
|       | III 🕜 💹 Inscription Barvicio Cometor Estudiante                                                                                                    |                                                                                                    |  |  |  |  |
|       |                                                                                                    |                                                                                                    |  |  |  |  |

| Contraction of the second second seco | Verificación Paz y Salvo en Línea | Código | IPT-11 v.01 |
|----------------------------------------------------------------------------------------------------|-----------------------------------|--------|-------------|
|                                                                                                    | vernicación Paz y Salvo en Línea  | Página | 8 de 16     |

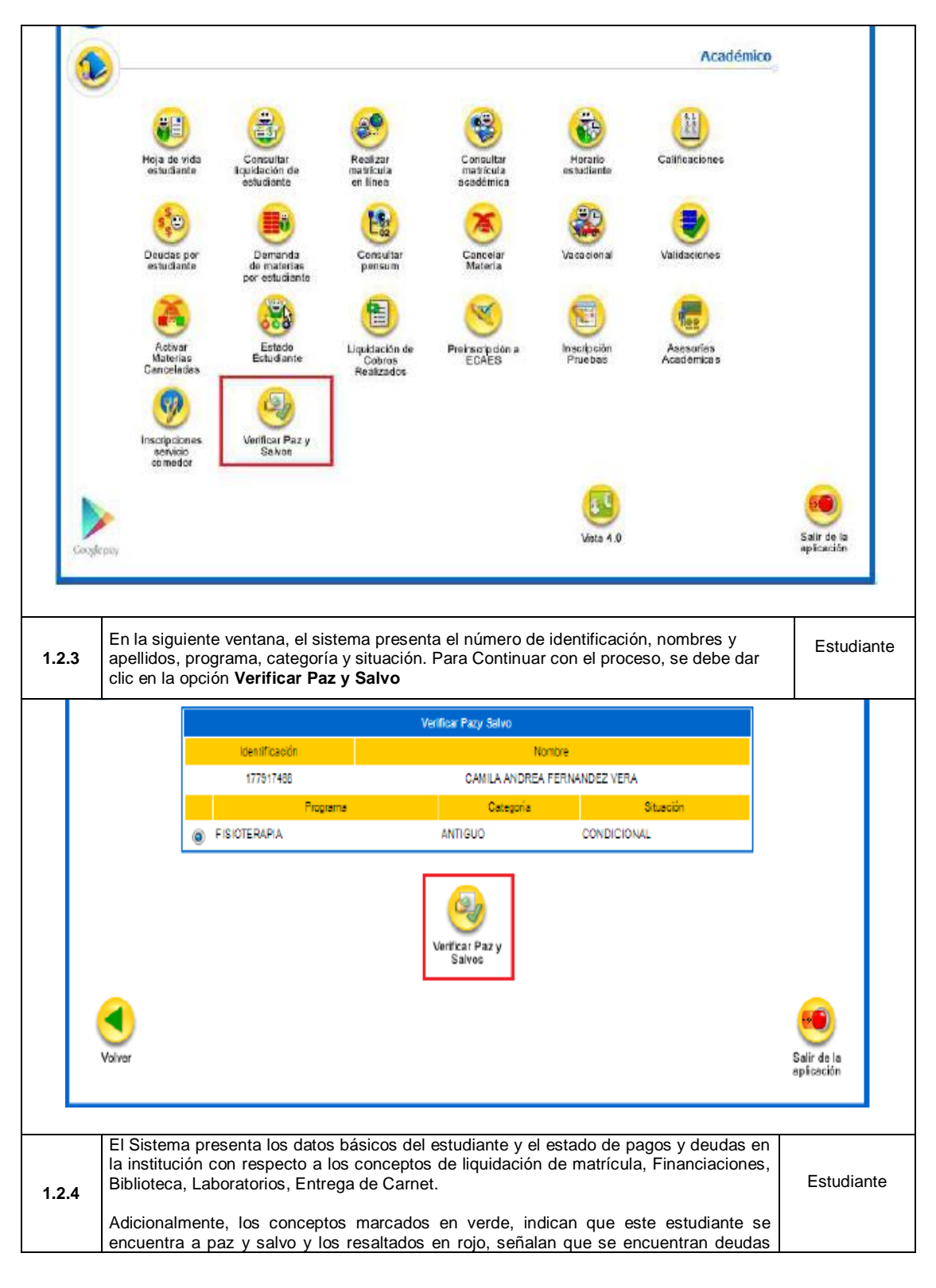

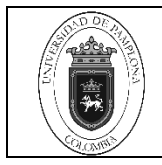

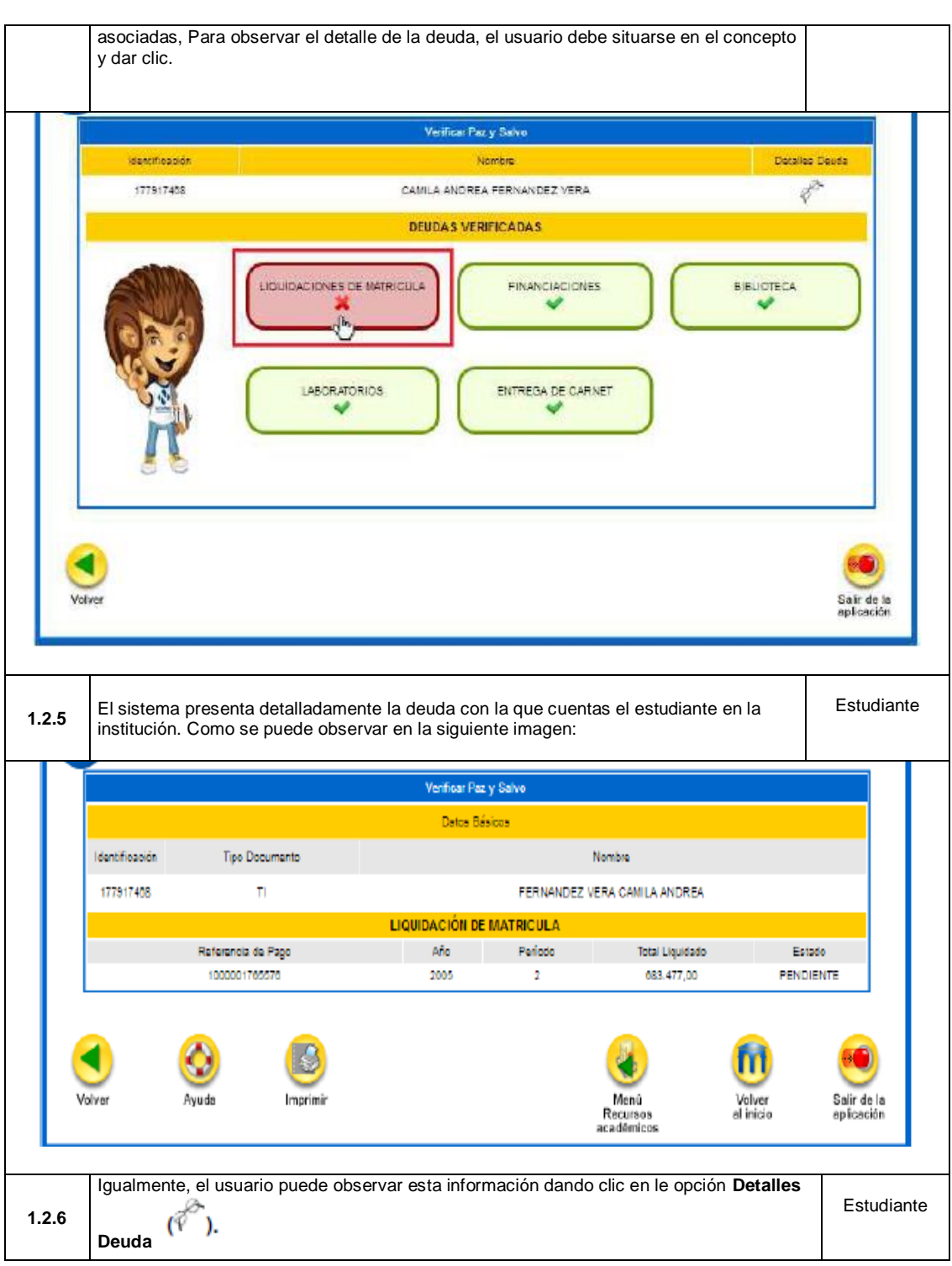

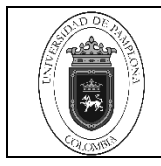

|                                                               |                                                                  |                                                             |               |                                                                 | Paz y Galvo                                                                               |                                 |                  |              |                        |
|---------------------------------------------------------------|------------------------------------------------------------------|-------------------------------------------------------------|---------------|-----------------------------------------------------------------|-------------------------------------------------------------------------------------------|---------------------------------|------------------|--------------|------------------------|
|                                                               |                                                                  |                                                             |               | Dates                                                           | Básicos                                                                                   |                                 |                  | 2000.0       |                        |
| Tipo Dooum                                                    | anto                                                             | Identificación                                              |               |                                                                 | Nombra                                                                                    |                                 | -                | Detailes     | Devida                 |
|                                                               |                                                                  | 177817408                                                   |               | -                                                               | ERNANDEZ VERA GAMILA                                                                      | A ANDREA                        |                  | Ţ            | et.                    |
|                                                               |                                                                  |                                                             |               | DEUDAS V                                                        | ERIFICADAS                                                                                |                                 |                  |              |                        |
|                                                               |                                                                  | LIQUIDACI                                                   | IONES DE MATI | RICULA                                                          |                                                                                           | • ) (                           | BIBLIC           | DTECA        |                        |
| No.                                                           | ł                                                                | LA                                                          |               |                                                                 | ENTREGA DE CARN                                                                           | чет                             |                  |              |                        |
|                                                               | 1000                                                             |                                                             |               |                                                                 |                                                                                           |                                 |                  |              |                        |
| <b>S</b><br>diver                                             | Ayu de                                                           |                                                             |               |                                                                 |                                                                                           | Menů<br>Recursos<br>académicos  | Vetva            | er<br>Ho     | Salir<br>aptos         |
| Para gel<br>en la op                                          | Ayuda<br>Ayuda<br>herar un r                                     | ∋porte cor<br><b>mir</b>                                    | n esta info   | prmación, d                                                     | el usuario admir                                                                          | Meno<br>Recursos<br>académicos  | volve<br>at inte |              | Salir<br>aptor         |
| Para gel<br>en la op                                          | Ayuda<br>Ayuda<br>Nerar un ro<br>sión i <b>mpr</b> i             | eporte cor<br>mir                                           | n esta info   | ormación, o<br>Veifizar                                         | el usuario admin                                                                          | Menio<br>Recursos<br>académicos | ee dar clic      |              | Salir<br>aptica        |
| Para ge<br>en la op                                           | Ayuda<br>Nerar un ro<br>zión i <b>mpr</b> i                      | eporte cor                                                  | n esta info   | ormación, «<br>Veificar<br>Datos                                | el usuario admin<br>Paz y Salvo<br>Bésicos                                                | wend<br>Recursos<br>académicos  | ee dar clic      | et<br>dio    | Salir<br>aptor         |
| Para ger<br>en la op                                          | Ayuda<br>Derar un ri<br>ción i <b>mpr</b> i                      | eporte cor<br>mir                                           | n esta info   | ormación, d<br>Veificar<br>Datos                                | el usuario admin<br>Paz y Salvo<br>Básicos                                                | Nombre                          | ee dar clic      | ,            | Salit<br>aptica        |
| Para gel<br>en la op<br>Identificación<br>177517408           | Ayuda<br>herar un ra<br>ción i <b>mpr</b> i                      | eporte cor<br>mir<br>Documento                              | n esta info   | ormación, o<br>Verificar<br>Detos                               | el usuario admin<br>Paz y Salvo<br>Básicos<br>FERNANDEZ V                                 | Meno<br>Recursos<br>exadémicos  | De dar clic      | es<br>esta   | Salir<br>Salir<br>Estu |
| Para ge<br>en la op                                           | Ayuda<br>Nerar un ro<br>ción i <b>mpr</b> i                      | eporte coi<br>imir<br>Documanto                             | n esta info   | ormación, o<br>Verificar<br>Datos<br>LIQUIDACIÓN                | el usuario admin<br>Paz y Salvo<br>Básicos<br>FERNANDEZ V<br>DE MATRICULA                 | Nombre<br>/ERA CAMILA AND       | De dar clic      |              | Salir<br>aptics        |
| Para ger<br>en la op<br>Identificación<br>177517408           | Ayuda<br>Derar un ri<br>ción i <b>mpr</b> i                      | eporte con<br>imir<br>Documento<br>TI<br>a de Pago          | n esta info   | Drmación, d<br>Verificar<br>Datos<br>LIQUIDACIÓN<br>Año         | el usuario admin<br>Paz y Solvo<br>Bésicos<br>FERNANDEZ V<br>DE MATRICULA<br>Pariodo      | Nombre<br>VERA CAMILA AND       | ee dar clic      | )<br>;<br>Es | Estu                   |
| Voiver<br>Para gei<br>en la op<br>Identificación<br>177517408 | Ayuda<br>herar un ra<br>ción impri<br>Tipo<br>Ratarano<br>100000 | eporte con<br>mir<br>Documento<br>Tl<br>2 de Pago<br>705576 | n esta info   | Drmación, o<br>Verificar<br>Detos<br>LIQUIDACIÓN<br>Año<br>2005 | el usuario admin<br>Paz y Salvo<br>Bésicos<br>FERNANDEZ V<br>DE MATRICULA<br>Pariodo<br>2 | Nombre<br>Tetal Liqu<br>C83.477 | ee dar clic      | Es<br>PENT   | Estu                   |

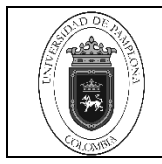

| _     |                                                                                                    |                                                                                                    |                                                                                           |                                                                                                    |                                                                   |           |
|-------|----------------------------------------------------------------------------------------------------|----------------------------------------------------------------------------------------------------|-------------------------------------------------------------------------------------------|----------------------------------------------------------------------------------------------------|-------------------------------------------------------------------|-----------|
|       | Académico Academusoft                                                                                                    | Vori                                                                                                    | inar Day y Calun                                                                          |                                                                                                    | 21-03-2017 16:2                                                   | 7:25      |
|       | Identficación                                                                                                    | ven                                                                                                    | icar Faz y Saivo<br>No                                                                    | mbre                                                                                                |                                                                   |           |
|       | 177917408                                                                                                    |                                                                                                    | CANILA ANDRE/                                                                             | A FERNANDEZ VERA                                                                                    |                                                                   | _         |
|       |                                                                                                    | LIQUIDACIÓ                                                                                                | ÓN DE MATRICUL                                                                            | A                                                                                                   |                                                                   |           |
|       | Referencia de Pago<br>1000001765578                                                                                                    | Año<br>2005                                                                                               | Período<br>2                                                                              | Total Liquidado<br>883.477.00                                                                       | Estado<br>PENDIENTE                                               |           |
|       |                                                                                                    |                                                                                                    |                                                                                           |                                                                                                    |                                                                   |           |
|       |                                                                                                    |                                                                                                    |                                                                                           |                                                                                                    | P                                                                 | àg.       |
| 1.3   | VERIFICACIÓN PAZ Y SA                                                                                                    | ALVO – ESTUDIA                                                                                            | ANTE VISTA N                                                                              | IODERNA                                                                                             |                                                                   |           |
| 1.3.1 | Se creó la funcionalidad V<br>permite al usuario validar e<br>conceptos de liquidación d<br>de Carnet.<br>Posteriormente, el estudia<br>y Salvo, seleccionar el pro | erificar Paz y Sal<br>el estado de pago<br>le Matricula, Fina<br>nte debe dirigirse<br>grama y dar clic d | vos en la vista<br>is y deudas en<br>nciaciones, Bib<br>a la Ruta: Aca<br>en la opción Co | moderna del estuc<br>la institución con r<br>llioteca, Laboratori<br>démico estudiante<br>ontinuar. | liante, la cual<br>especto a los<br>os; Entrega<br>/Verificar Paz | Estudiant |
|       |                                                                                                    | Vo                                                                                                    | ifirar Par y Salyn                                                                        |                                                                                                    |                                                                   |           |
|       | (dastifican)                                                                                                    |                                                                                                    |                                                                                           |                                                                                                    | Mandan                                                            |           |
|       | 177917468                                                                                                    |                                                                                                    |                                                                                           | CAMILA AND                                                                                          | REA FERNANDEZ VERA                                                |           |
|       |                                                                                                    |                                                                                                    | Purvionae                                                                                 |                                                                                                    |                                                                   |           |
|       |                                                                                                    |                                                                                                    | 1 Togener team                                                                            |                                                                                                    |                                                                   |           |
|       |                                                                                                    | FISIOT                                                                                                    | ERAPIA DIURNA                                                                             |                                                                                                    |                                                                   |           |
|       |                                                                                                    | FISIOT                                                                                                    | ERAPIA DIURNA 💂                                                                           |                                                                                                    |                                                                   | Continuer |
| -     |                                                                                                    | F1910T                                                                                                    | ERAPIA DIURNA 💽                                                                           |                                                                                                    |                                                                   | Continue  |
| -     | El sistema presenta el e<br>Liquidación de matrícula, F                                                                                                    | Fision<br>stado de pagos<br>Financiaciones, B                                                             | y deudas en<br>iblioteca, Labo                                                            | la institución con<br>ratorios, Entrega d                                                           | respecto de<br>le Carnet.                                         | Continuer |

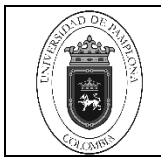

|       |                                                                          | Veilfear Paz y Su                    | lve                            |                 |             |
|-------|--------------------------------------------------------------------------|--------------------------------------|--------------------------------|-----------------|-------------|
|       |                                                                          | DEUDAS VERIFIC/                      | ADAS                           |                 |             |
|       |                                                                          | FI                                   |                                | BIBLIOTE        | ica         |
|       | LABORATORIOS                                                             | ENT                                  | RESA DE CARNET                 |                 |             |
|       |                                                                          |                                      |                                |                 | Ver Detalle |
| 1.3.3 | El sistema presenta detalladamente<br>institución. Como se puede observa | la deuda con la<br>r en la siguiente | a que cuenta el e<br>e imagen: | studiante en la | Estudiante  |
|       |                                                                          | Verifear Paz y S                     | alvo                           |                 |             |
|       | Menificación                                                             |                                      | Nombres                        |                 |             |
|       | 177917468                                                                |                                      | CAULA ANDREA FERNANDS          | EZ VERA         |             |
|       |                                                                          | LIQUIDACIONES DE M                   | ATRICULA                       |                 |             |
|       | Referencia de Pago                                                       | Alo                                  | Periodo                        | Total Liquidado | Estado      |
|       | 1000001785578                                                            | 2005                                 | 2                              | 683.477,00      | PENDIENTE   |
|       |                                                                          |                                      |                                |                 | Impinir     |
| 1.3.4 | Igualmente, el estudiante puede obs                                      | servar esta info                     | mación dando c                 | ic en la opción | Estudiante  |

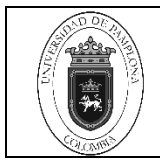

|       |                                                                                                    | Val                                                        | ificar Paz y Balvo                                    |                                                        |                        |
|-------|----------------------------------------------------------------------------------------------------|------------------------------------------------------------|-------------------------------------------------------|--------------------------------------------------------|------------------------|
|       |                                                                                                    | DEUD                                                       | AS VERIFICADAS                                        |                                                        |                        |
|       |                                                                                                    |                                                            | FINANCIACIONES                                        |                                                        | HELIOTECA              |
|       |                                                                                                    |                                                            | ENTREGA DE CARNET                                     |                                                        |                        |
|       |                                                                                                    |                                                            |                                                       |                                                        | Ver Detaile            |
| 1.3.5 | Para generar un reporte co<br>opción Imprimir                                                          | on esta informació                                         | on, el usuario estu                                   | diante debe da clic en la                              | a Estudiante           |
|       |                                                                                                    | Ver                                                        | ificar Paz y Salvo                                    |                                                        |                        |
|       | Idanificación                                                                                          |                                                            | Nom                                                   | bres                                                   |                        |
|       | 177917488                                                                                              | LIQUIDAG                                                   | CAVILA ANDREA F                                       | FERNANDEZ YERA                                         |                        |
|       | Referencia de Pago                                                                                     | A                                                          | fo Periodo                                            | Total Liquidado                                        | Estado                 |
|       | 1000001785578                                                                                          | 20                                                         | 05 2                                                  | 683.477,00                                             | Imprimér               |
| 1.3.6 | El sistema genera un repo<br>detalle de las deudas con<br>imagen:                                      | rte en formato pdi<br>las que este cuen                    | f con los datos bás<br>ta. Como se pued               | sicos del estudiante y el<br>le observar en la siguier | nte Estudiante         |
| Fecha | del reporte 21-03-2017 10:44:27                                                                        |                                                            |                                                       | Académic                                               | o - Academusot 4.0     |
|       |                                                                                                    | Verific                                                    | sar Paz y Salvo                                       |                                                        |                        |
|       | Identificación<br>177917408                                                                            |                                                            | CAMILA ANDREA FE                                      | es<br>ERNANDEZ VERA                                    |                        |
|       |                                                                                                    |                                                            | ONES DE MATRICULA                                     |                                                        |                        |
|       | Referencia de Pago<br>1000001765576                                                                    | 2005                                                       | Penodo<br>2                                           | Total Liquidado<br>863.477,00                          | PENDIENTE              |
|       |                                                                                                    |                                                            |                                                       |                                                        |                        |
|       |                                                                                                    |                                                            |                                                       |                                                        |                        |
|       |                                                                                                    |                                                            |                                                       |                                                        |                        |
|       |                                                                                                    |                                                            |                                                       |                                                        | Pág.                   |
|       | El nuevo proceso de paz y                                                                              | salvos para grad                                           | lo se realiza de la                                   | siguiente manera:                                      |                        |
| 1.3.7 | <ol> <li>El estudiante después<br/>sistema academusoft no ti<br/>para grado a través del ca</li> </ol> | de entregar el do<br>ene una deuda fi<br>mpus TI de la Uni | ocumentos o tesis<br>nanciera le debe o<br>ipamplona, | de grado en biblioteca<br>dejar realizar la inscripc   | a el<br>ión Estudiante |

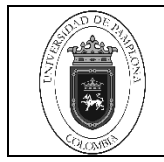

Página

14 de 16

2. En el sistema ACADEMUSOFT debe aparecer la inscripción a grado en estado PAGADO, si aparece en estado PENDIENTE el estudiante debe imprimir el formato con el excedente a pagar y dirigirse a cualquiera de los bancos que aparecen en dicho formato, el pago aparece registrado en el sistema 24 horas después de realizada la consignación si es en horario normal y 36 horas si es en horario adicional. 3. Cuando el pago ya aparezca registrado, debe seguir con el proceso en la oficina de registro y control. Realizar Matrí cula Financiera Código Identificación Tipo Documento Nombre СС GEGEN VILLAMIZAR ERIKA SHIRLEY ..... Unidad Regional Jomada Programa UNIVERSIDAD DE PAMPLONA CONTADURÍA PÚBLICA DIURNA Situación Categoría CONTINUIDAD ACADEMICA - EGRESADO GRADUADO Lista de Liquidaciones Pendientes Referencia de Pago Total Liquidado Total Descuento Saldo Favor Período Saldo Contra Válor Pagado Saldo Actual Año 100110100001204054 -08 2013 2 128.200,00 0,00 0,00 0,00 128.200,00 GRADO PAGADO 0.0 Lista de Financiaciones Número Interés Plan de Financiación Total Financiado Fecha Interés Mora Periodo Estado año Financiación Corriente No se encontraron financiaciones pendientes para el estudiante. Continuar Menú Menú Volver Salir de la Volve Menú Liquidación Liquidaciones Registro al inicio aplicación estudiantes académico Cuando el estudiante no puede graduarse por cualquier motivo y ha realizado la inscripción, se procede a anular las inscripciones y lo realiza la funcionaria encargada de dicho proceso en la oficina de pagaduría, de la siguiente manera: 1.3.8 Estudiante 1. Ingresa al sistema ACADEMUSOFT en el link GRADOS,

|  | Verificación Paz y Salvo en Línea | Código | IPT-11 v.01 |
|--|-----------------------------------|--------|-------------|
|  |                                   | Página | 15 de 16    |

|                                  | Académico AcademuS                                                                                                    | oft <b>ale</b>                                 |  |  |
|----------------------------------|----------------------------------------------------------------------------------------------------|------------------------------------------------|--|--|
| Académico / Registro Académico 🥞 |                                                                                                    |                                                |  |  |
| Voi<br>al in                     | Hoja de vida<br>Liquidaciones<br>Grados<br>Ayuda                                                                                                    | Salir de la spilcación                         |  |  |
| 1.3.9                            | En el link INSCRIPCION A GRADOS                                                                                                    | Estudiante                                     |  |  |
|                                  | Académico Oprima P9 para desplegar el menú de opciones de búsqueda.<br>Académico Académico Académico / Gr<br>Registro Académico / Gr<br>insegistro a<br>gedos<br>Ayuda<br>Menno<br>Sector<br>Ayuda                                                                                                    | oftage<br>ados So<br>Salir de la<br>aplicación |  |  |
| 1.3.10                           | En esta pantalla se selecciona metodología, nivel educativo, modalidad, tipo, programas fechas, en estas depende de la inscripción por ceremonia o por secretaria, y se le da PROCESAR, para que queden anuladas las inscripciones a grado y los estudiantes puedan volver a realizar el proceso a grados.                                                                                                    | ,<br>Estudiante                                |  |  |
|                                  | Académico      Portes en     Visiones      Portes en     Visiones      Visiones      Visiones | AcademuSofta                                   |  |  |
| 2                                | DEUDA DEL ESTUDIANTE                                                                                                    |                                                |  |  |
| 2.1                              | Si el estudiante presenta deuda en el sistema o en los archivos de Excel se procede a<br>informar al estudiante para que se dirija a una entidad bancaria y cancele el valor de la<br>deuda, la cual debe traer luego a la oficina de pagaduría la original con una fotocopia<br>para el recibido.<br>Luego se procede a cargar el pago efectuado en el sistema ACADEMUSOFT según lo<br>decerito en la Actividad 1.1 del presento desumento y captione la actividad                                                                                                    | El estudiante                                  |  |  |
| 3                                | ARCHIVO DE SOPORTE DE DOCUMENTOS                                                                                                    |                                                |  |  |
| 2.1                              | para el recibido.<br>Luego se procede a cargar el pago efectuado en el sistema ACADEMUSOFT según lo<br>descrito en la Actividad 1.1 del presente documento y continua la actividad.<br>ARCHIVO DE SOPORTE DE DOCUMENTOS                                                                                                    | El estudiante                                  |  |  |

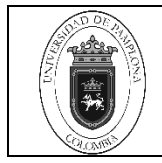

| 3.1 | Se escanea y se registra en el sistema en la hoja de vida del estudiante en academosoft. Y se procede a archivarlo en físico, según las TRD | Técnico<br>Matricula<br>Financiera |
|-----|----------------------------------------------------------------------------------------------------|------------------------------------|
|-----|----------------------------------------------------------------------------------------------------|------------------------------------|

### 5. Documentos de Referencia

- NTC ISO 9000 vigente Sistema Integrado de Gestión. Fundamentos y Vocabulario.
- NTC ISO 9001 vigente Sistema Integrado de Gestión. Requisitos.
- Ley 962 de 2005 "Antitrámites"
- Ley 594 de 2000 Archivo General de la Nación.

#### 6. Historia de Modificaciones

| Versión | Naturaleza del                                                                                         | Fecha de            | Fecha de                   |
|---------|----------------------------------------------------------------------------------------------------|---------------------|----------------------------|
|         | Cambio                                                                                                 | Aprobación          | Validación                 |
| 00      | Actualización del<br>documento mediante<br>FAC-08 Acta de<br>Reunión N° 014 del 16<br>de julio de 2021 | 16 de julio de 2021 | 14 de diciembre de<br>2021 |

## 7. Anexo

"No aplica".